## Summary

This article provide a summary for adding Virtual Networks/ switches in Hyper-V Servers.

## Applies To

This article applies to MachPanel build v5.2.22 and above

## Pre-Requisite:

First of all integrate VPS(Hyper -V)server, details for integrating VPS are given on the following KB article:

http://kb.machsol.com/Knowledgebase/Article/50316

## Managing Virtual Networks

Click on Hyper-V Server Group name to show listing of servers within group. You have following options to manage Server:

- 1. Virtual Network
- 2. Test Service
- 3. Disable
- 4. Edit
- 5. Remove

To add a virtual switch, click on the Virtual Network link as shown below:

| Home > Service Director > VPS Hosting > Server Groups |                                          |                              |                                 |  |  |
|-------------------------------------------------------|------------------------------------------|------------------------------|---------------------------------|--|--|
| Server Groups VPS Servers                             |                                          |                              |                                 |  |  |
| Operations                                            |                                          |                              |                                 |  |  |
| Add Server to Group                                   |                                          |                              |                                 |  |  |
| Server group                                          | CLOUD VM                                 | Provider                     | Microsoft HyperV Server 2012 R2 |  |  |
| Status                                                | Server name                              | Options                      |                                 |  |  |
| Enabled                                               | hyp10.sales-lab2016.local (172.16.40.91) | Virtual Network Test Service | e Disable Edit Remove           |  |  |
|                                                       |                                          |                              |                                 |  |  |

And then click **Add Virtual Switch** button as shown in snapshots below:

| Home > Service Director > VPS Hosting > Server Groups |                             |             |                                          |  |  |
|-------------------------------------------------------|-----------------------------|-------------|------------------------------------------|--|--|
| Server Groups                                         | VPS Servers Virtual Network |             |                                          |  |  |
| Operations                                            |                             |             |                                          |  |  |
| Add Virtual Switch                                    |                             |             |                                          |  |  |
| Server group                                          | CLOUD VM                    | Server name | 1gg/10-addo/4810314c4ca4((772-16-86109)) |  |  |
| Status                                                | Virtual Switch              |             | Hide From Panel                          |  |  |
| Active                                                | Vswitch                     |             |                                          |  |  |
|                                                       |                             |             |                                          |  |  |

Fill in the fields for the virtual switch and click on **Save** button when done.

| Home > Service Director > VPS Hosting > Server Groups > Add Virtual Switch |                                              |  |  |  |
|----------------------------------------------------------------------------|----------------------------------------------|--|--|--|
| Add Virtual Switch                                                         |                                              |  |  |  |
| Name                                                                       | VritualSwitch01                              |  |  |  |
| Network Adapter                                                            | Microsoft Network Adapter Multiplexor Driver |  |  |  |
| Allow management Operating System to share this network adapter            |                                              |  |  |  |
| Enable virtual LAN identification for<br>management operating system       |                                              |  |  |  |
| VLAN ID                                                                    |                                              |  |  |  |
| Save Cancel                                                                |                                              |  |  |  |

MachPanel Knowledgebase

https://kb.machsol.com/Knowledgebase/55699/How-to-Add-Virtual-Networks-in-H...